## 1. ストレージ使用容量確認手順

Microsoft365にサインインしてOneDriveを開きます。 画面左下の「ストレージ」で、現在の使用容量を確認できます。 100GBを超過している場合、次項の削除手順を実施してください。

| ::: OneDrive             | ● 検索                      |                         | 2  | 8 | ø     | ? ጸ |
|--------------------------|---------------------------|-------------------------|----|---|-------|-----|
| + 新規追加                   | あなたへのおすすめ                 |                         |    |   |       |     |
| 管理者アカウント                 |                           |                         |    |   | ≂ °_2 |     |
| ☆ ホーム                    |                           |                         |    |   |       |     |
| 🗅 自分のファイル                |                           |                         |    |   |       |     |
| 89 共有                    |                           |                         |    |   |       |     |
| ☆ お気に入り                  |                           |                         |    |   |       |     |
| 回 ごみ箱                    |                           |                         |    |   |       |     |
| ファイルの参照方法                | 最近 🛛 🧃 Word 🛛 🔩 Excel 🙆 🛚 | Power                   |    |   | -     | _   |
| クイック アクセス                | 名前                        |                         |    |   |       |     |
|                          | 1-100                     | ストレージ                   |    |   |       |     |
| <b>9</b>                 | 8                         |                         |    |   |       |     |
| <b>1</b>                 |                           |                         |    |   |       | _   |
|                          |                           | < 0.1 GB 1 TB の使用済み (1) | %) |   |       |     |
| 2                        |                           |                         | 1  |   |       |     |
| 🗩 E                      |                           |                         |    |   |       |     |
| 2                        |                           | · ·                     |    |   |       |     |
| 2                        |                           |                         |    |   |       |     |
| <b>その</b> 他の場所…          |                           |                         |    |   |       |     |
| <u>ストレージ</u>             |                           |                         |    |   |       |     |
| < 0.1 GB 1 TB の使用済み (1%) |                           |                         |    |   |       |     |
|                          |                           |                         |    |   |       | _   |

## 2. データ削除手順

OneDriveの「自分のファイル」から、不要なファイルを選択し削除してください。
 削除したデータは「ごみ箱」に入りますので、(2)の手順を実施してください。

| ::: OneDrive      | ● 検索                    |        |                 | 2              | ę   | ø?    | R    |
|-------------------|-------------------------|--------|-----------------|----------------|-----|-------|------|
| + 新規追加            | 前 削除 🚽 ダウンロード 🔓 移動する    | O ⊐Ľ−  | ↓ 「 」 「 」 「 」 ( | × 2個のアイテムを選択済み | ≡ ~ | €] 詳細 |      |
| 管理者アカウント          | □ 名前 ~                  | 更新日時 ~ | 更新者 ~           | ファイル サイズ ~ 共有  |     | アク    | フティビ |
| ☆ ホーム ↓ ご 自分のファイル | <ul> <li>201</li> </ul> |        |                 |                |     |       |      |
| び 共有              | O Not                   |        |                 |                |     |       |      |
| ☆ お気に入り           |                         |        |                 |                |     |       |      |
| 回 ごみ箱             |                         |        |                 |                |     |       |      |

(2)「ごみ箱」をクリックし、「ごみ箱を空にする」をクリックしてください。 ごみ箱内のデータがすべて削除されます。OneDriveのストレージ使用容量を減らす ためには、ごみ箱内のデータ削除を行ってください。

| ::: OneDrive | ● 検索       |         |             | S 8          | @? R   |
|--------------|------------|---------|-------------|--------------|--------|
| + 新規追加       | 前 ごみ箱を空にする |         |             | ↓ 並べ替え ~ - 3 | ≡ ~ ①  |
| 管理者アカウント     |            |         |             |              |        |
| ⋒ ホーム        | すの相        |         |             |              |        |
| 白 自分のファイル    | □ 名前 >     | 削除日 ↓ ∨ | 削除者 ~ 作成者 ~ | 元の場所         |        |
| 😚 共有         |            |         |             |              |        |
| ☆ お気に入り      |            |         |             |              | L_com/ |
| 回 ごみ箱        | <b>D</b>   |         |             |              | _com/  |